## How do I set up a raffle-style (lottery-style) prize draw?

Last Modified on 02/16/2025 5:45 pm EST

- 1. Go to the Communications panel
- 2. Select "Manage EventStream" from Actions the icon is a paper plane inside a speech bubble.

| Communicatio                | ons   |            |         |       |        |       |       |    |    |                            |          |        |        |        |        |    | 🕅 Actions               |
|-----------------------------|-------|------------|---------|-------|--------|-------|-------|----|----|----------------------------|----------|--------|--------|--------|--------|----|-------------------------|
| STATUS                      |       | <b>-</b> G | Planner | View  | Cale   | endar | - Wee | ək |    | <ul> <li>Search</li> </ul> | Februar  | v 2025 |        |        |        |    | Send communication      |
|                             | Email | Text       | Sep     | Febru | ary 20 | 25    |       |    |    | TODAY                      |          | 17 Mon | 18 Tue | 19 Wed | 20 Thu | Ū  |                         |
| Queued                      | 0     | 0          | Oct     |       |        |       |       |    |    |                            | 7:00 AM  |        |        |        |        |    | News, alerts & posts    |
| Outbox                      | 0     | 0          | Nov     | SU    | МО     | TU    | WE    | TH | FR | SA                         |          |        |        |        |        |    |                         |
| Eniled                      | 0     | 0          | Dec     |       |        |       |       |    |    | 1                          |          |        |        |        |        | ۵. | Survey manager          |
| T dired                     | -     |            | 2025    | 2     | 3      | 4     | 5     | 6  | 7  | 8                          |          |        |        |        |        |    |                         |
| Sent (Last 7 days)          | 0     | 0          | Feb     |       | 10     |       |       |    |    |                            | 8:00 AM  |        |        |        |        |    | Social media automation |
|                             |       |            | Mar     | 9     | 10     |       | 12    | 15 | 14 | 15                         |          |        |        |        |        |    |                         |
|                             |       |            | Apr     | 16    | 17     | 18    | 19    | 20 | 21 | 22                         |          |        |        |        |        | 9  | EventStream manager     |
| MERGE DOCS                  | (     | New        | May     | 23    | 24     | 25    | 26    | 27 | 28 |                            | 9:00 AM  |        |        |        |        |    |                         |
|                             |       |            | Jun     |       |        |       |       |    |    |                            |          |        |        |        |        |    |                         |
| Lifetime Member Confirmatio | on    |            | Jul     |       |        |       |       |    |    |                            |          |        |        |        |        |    |                         |
|                             |       |            |         | h.I.a | 20     | 195   |       |    |    |                            |          |        |        |        |        |    |                         |
| Registration Contirmation   |       |            |         |       |        |       |       |    |    |                            | 10:00 AM |        |        |        |        |    |                         |
|                             |       |            |         |       |        |       |       |    |    |                            |          |        |        |        |        |    |                         |
|                             |       |            |         |       |        |       |       |    |    |                            |          |        |        |        |        |    |                         |

- 3. Under the Engage tab, there are three headings: Goals, Badges, Prizes.
- 4. Under Prize, select "Add Prize".

| ventStream                       | nanager                               | E.        |
|----------------------------------|---------------------------------------|-----------|
| Live Feed Leader<br>Goals Badges | rds Advertising Engage Settings       |           |
| ORDER PRIZE                      | TYPE DESCRIPTION No records available |           |
|                                  |                                       | Add Prize |
| Add From Library Exp             | Prize Draw                            |           |
|                                  |                                       |           |
|                                  |                                       |           |

5. For Type, choose Prize Draw from the drop-down.

6. You need to fill out name and description and supply an image (maximum 1440 pixels wide — test images to make sure they appear correctly in smart devices).

7. Nominate how many points are needed to get 1 ticket. (Enter this number in the "Attendees Receive 1 Ticket for Every (Ticket to Points Earned)" field.

1. Order — you can set the order that prizes appear in the Attendee App. (Zero will be 1st, 1 will appear second, and so on.)

- 2. Filter Potential Winners You can use this option to filter for the allowed attendees to participate in the prize draw. For example, you may wish to exclude staff, speakers or exhibitors from a prize draw. Be sure to follow any laws and regulations for your region in relation to running prize draws.
- 3. You can also make the prize draw inactive for a time if needed (and reactivate it later).

To draw the prize, use the EventStream Engage Analytics app, under Prize Draw.